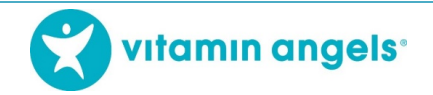

# Mengikuti pelatihan eLearning VAS+D secara Offline (Luar Jaringan/luring)

#### Selamat datang!

Sebelum memberikan suplementasi kapsul vitamin A atau tablet obat cacing (VAS+D) kepada bayi dan anak-anak, penyedia layanan dapat mengikuti pelatihan eLearning VAS+D untuk menjadi penyedia layanan VAS+D yang terlatih. Vitamin Angels telah menyediakan pelatihan eLearning VAS+D secara luring dan penyedia layanan dapat mengunduhnya dari situs web kami. Pelatihan ini sangat bermanfaat bagi peserta yang tidak selalu memiliki akses internet. Anda hanya memerlukan internet ketika mengunduh berkas dan mengunggah hasil belajar Anda.

Peserta lain juga dapat menggunakan USB yang sama untuk mengikuti pelatihan ini. Jika satu USB dipakai oleh beberapa peserta, tiap peserta dapat mendaftar dan mengikuti pelatihan secara masing-masing. USB tersebut juga dapat disalin ke beberapa komputer atau ke USB lainnya, supaya dapat digunakan oleh beberapa peserta.

Jika ada pertanyaan atau masalah tentang pelatihan eLearning dengan USB, silakan hubungi narahubung Vitamin Angels Anda.

### Langkah 1: Unduh Pelatihan eLearning

Silakan ikuti langkah-langkah berikut ini untuk mengunduh pelatihan. Jika ada pertanyaan tentang mengunduh pelatihan eLearning, silakan hubungi narahubung Vitamin Angels Anda.

- 1. Klik https://www.dropbox.com/home/VA%20Programs%20Team%20Folder/eLearning%20Course.
- 2. Dari tautan Dropbox ini, klik dua kali pada bahasa yang sesuai.

| 😻 eLearning Course - Dropbox 🛛 🗙                                  | +                            |                             |                               |                                |                                   |
|-------------------------------------------------------------------|------------------------------|-----------------------------|-------------------------------|--------------------------------|-----------------------------------|
| $\leftrightarrow$ $\rightarrow$ C $\blacksquare$ Dropbox, Inc [US | S]   dropbox.com/home/VA%    | 20Programs%20Team%          | 620Folder/eLearning%200       | Course                         |                                   |
| 👖 Apps 🔇 LMS 🚯 Oanda current                                      | cy co 🧕 E-Learning Heroes    | . 🗭 Login   Salesforce      | • Vitamin Angels USB          | 😵 VAS+D Service Deli           | . 🧐 IYCF videos 🔇 Logir           |
| <₩                                                                | • eLearnin                   | g Course                    |                               |                                | Q 📄 S                             |
| Files                                                             | Name +                       |                             |                               |                                |                                   |
| <b>My files</b><br>Shared<br>File requests<br>Deleted files       | Double-click to<br>Start.exe | Double-clique<br>mencer.exe | Double-klike s<br>kòmanse.exe | Klik dua kali u<br>memulai.exe | Para iniciar de<br>oble click.exe |

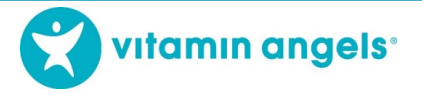

- 3. Tergantung pada browser internet Anda, layar berikutnya akan menampilkan "Unduh/download" atau "Buka dengan/open with", lalu "Unduh/download". Durasi unduh berbeda-beda tergantung pada kecepatan internet Anda. Jika kecepatan internet tinggi, proses mengunduh memakan waktu sekitar 3-5 menit.
  - a. UNDUH Klik "Unduh/Download", lalu "Simpan/save". Pada komputer tertentu mungkin akan muncul fitur "Unduh Langsung/direct download" di antara kedua pilihan ini.

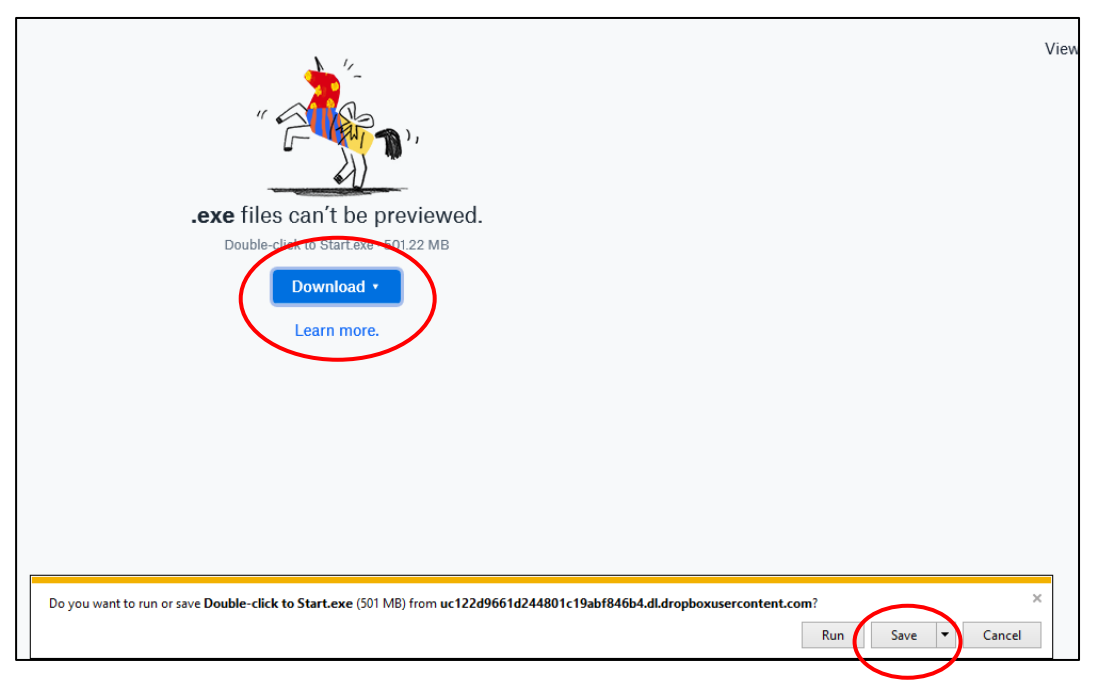

b. BUKA DENGAN - Klik "Buka dengan", lalu "Unduh/download".

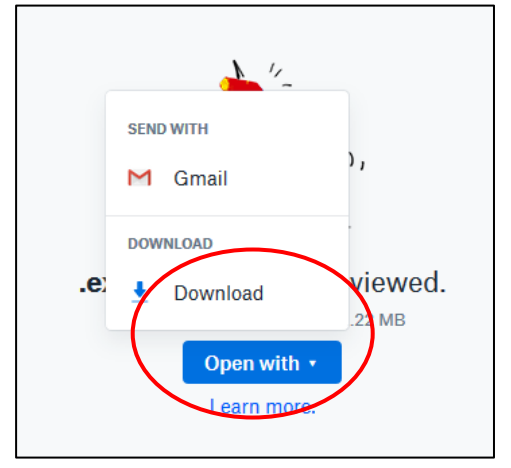

4. Langkah selanjutnya agak berbeda, tergantung pada peramban internet yang digunakan.
 a. MOZILLA FIREFOX – Klik "Simpan Berkas/save file"

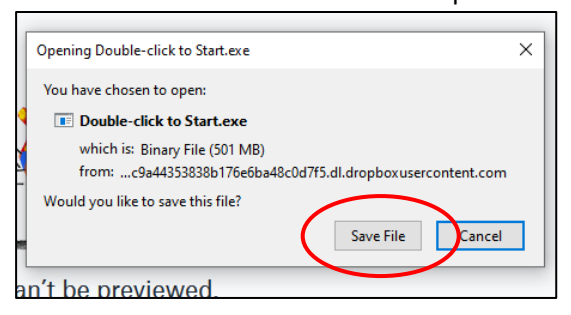

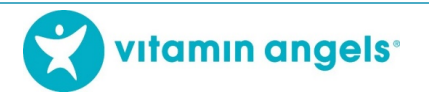

b. CHROME - Pelatihan mulai diunduh secara otomatis di sudut kiri bawah pada layar

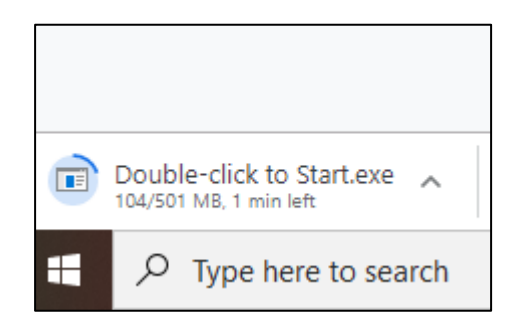

c. INTERNET EXPLORER – Kotak berikut ini akan muncul. Klik "Simpan/save".

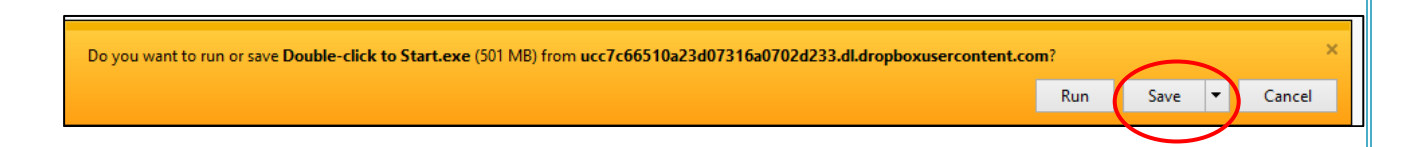

5. Setelah selesai, buka berkas yang telah diunduh, lalu klik "Klik-dua-kali untuk Memulai/dpuble-click to start".

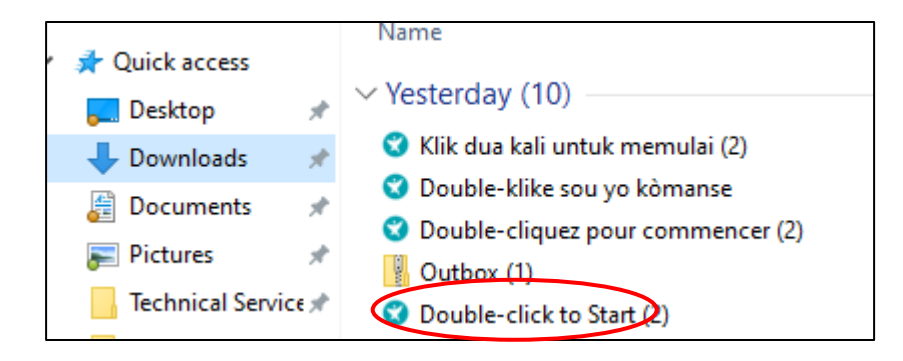

6. Kotak logo VA akan muncul selama beberapa detik, kemudian jendela InstallShield Wizard akan muncul. Klik "Install".

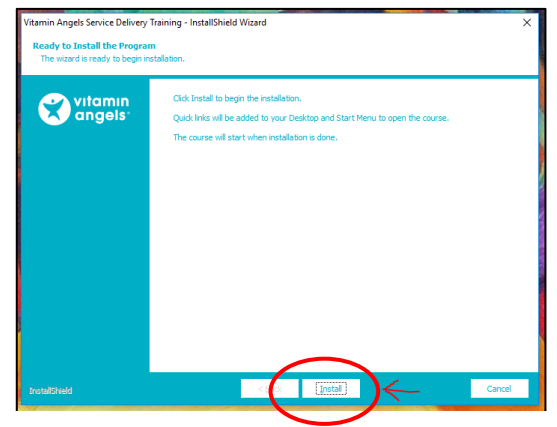

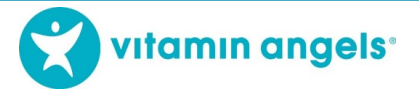

Kemudian, program akan mulai diinstal. Proses instal memakan waktu beberapa menit tergantung pada kecepatan internet Anda. Jika kecepatan internet tinggi, proses instal memakan waktu sekitar 1-3 menit.

7. Pelatihan eLearning akan dimuat secara otomatis. Sementara pelatihan dimuat, gambar berikut akan muncul. Gambar ini akan hilang secara otomatis setelah pelatihan selesai dimuat. Selain itu, ikon pintasan akan terpasang secara otomatis di desktop Anda untuk memudahkan Anda membuka pelatihan.

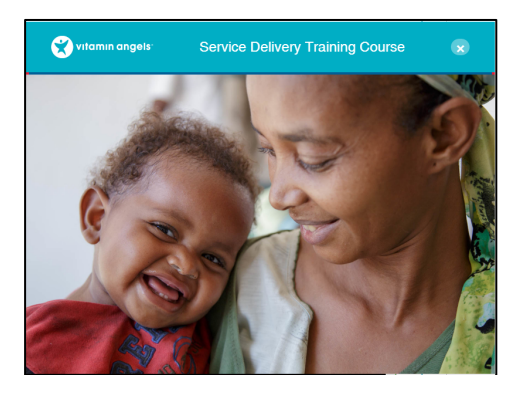

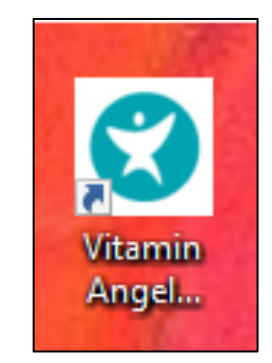

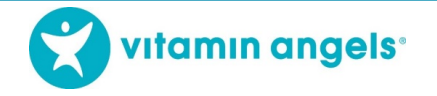

#### Langkah 2: Buka, Daftar, dan Ikut Pelatihan

- 1. Setelah aplikasi termuat, pelatihan akan terbuka secara otomatis dan halaman Masuk akan muncul.
  - a. Pengguna baru: Klik tombol hijau di bagian bawah layar untuk memilih bahasa yang Anda inginkan
    - b. Pengguna lama: Nama Anda akan terdaftar. Klik nama Anda.

| Name / 🔻<br>Nom                                             | Organization /<br>Organisation | Date of First Login /<br>Date de la Première<br>Connexion | Completions /<br>Achèvements |  |
|-------------------------------------------------------------|--------------------------------|-----------------------------------------------------------|------------------------------|--|
|                                                             |                                |                                                           |                              |  |
|                                                             |                                |                                                           |                              |  |
|                                                             |                                |                                                           |                              |  |
|                                                             |                                |                                                           |                              |  |
|                                                             |                                |                                                           |                              |  |
| If you are returning, choose your name from the list above. |                                | If you are returning, choose your name from the list a    |                              |  |

2. Pada layar berikutnya, Anda akan diminta memilih kursus yang akan diikuti. Klik "VITAMIN A + TABLET OBAT CACING".

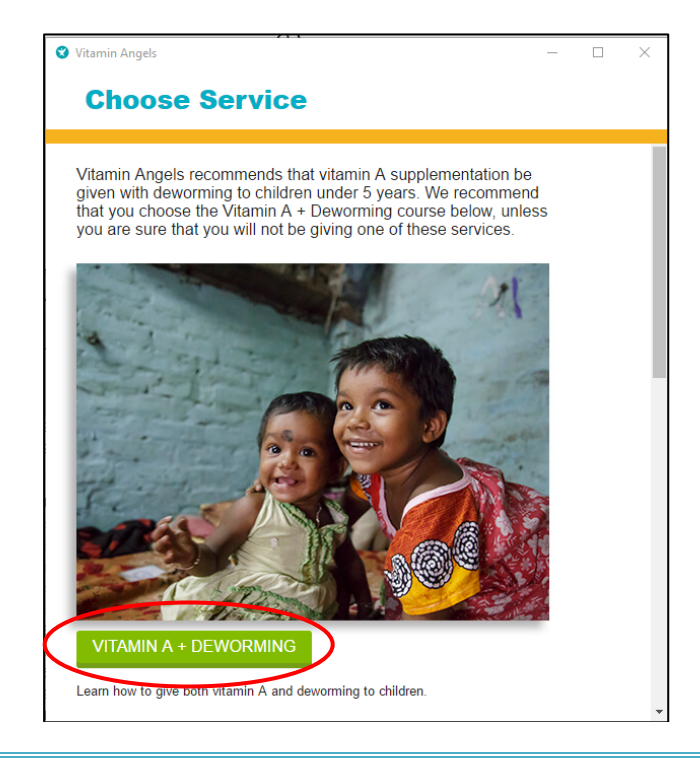

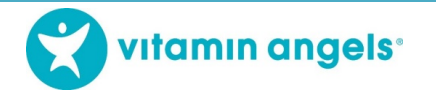

3. Pengguna baru akan diminta untuk mendaftar. Isi semua informasi yang diperlukan. Di bawah bagian "Organisasi" terdapat menu untuk memilih nama organisasi tempat Anda bekerja. Jika organisasi Anda belum terdaftar, Anda dapat klik kotak "Tambah nama baru" di kanan bawah layar. Masukkan nama organisasi resmi Anda dan klik "Simpan nama baru". Kemudian klik "Daftar/register".

| Vitamin Angels      | - 0          |
|---------------------|--------------|
| Register            |              |
| New User            |              |
| First name:         |              |
| My                  |              |
| Last name:          |              |
| Name                |              |
| Email: (optional)   |              |
| Phone: (optional)   |              |
| Country:            |              |
| Bhutan              |              |
| Organization:       |              |
| Taravana Foundation | + OR ADD NEW |

4. Setelah mendaftar, Anda dapat mengikuti pelatihan dengan mengklik setiap bagian yang ditampilkan di layar:

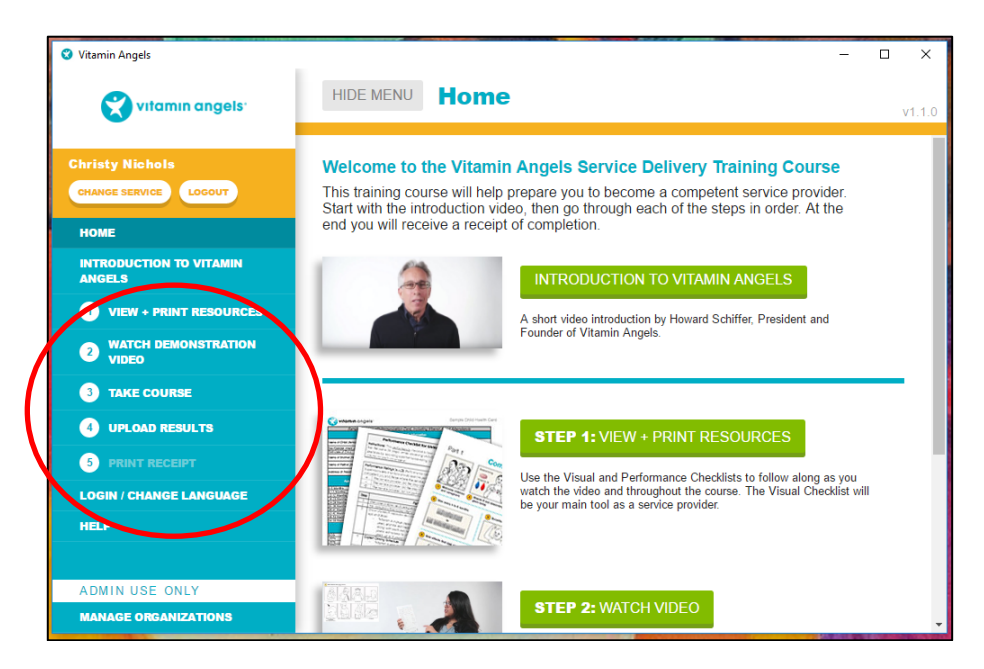

Pelatihan ini akan menyimpan hasil belajar Anda secara otomatis ketika Anda mengklik setiap bagian pelatihan. Anda dapat menyesuaikan kecepatan Anda dalam mengikuti pelatihan ini. Anda dapat menutup pelatihan ini kapan pun Anda mau dan melanjutkannya kembali nanti. Ketika membuka kembali pelatihan ini, Anda dapat memilih untuk melanjutkan pelatihan Anda yang tersimpan atau memulai kembali dari awal.

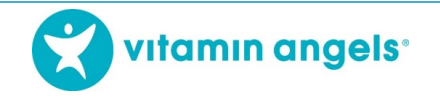

## Langkah 3: Mengunggah Hasil

Jika Anda memiliki koneksi internet, ikuti langkah-langkah berikut ini. Jika Anda tidak memiliki koneksi internet, simpan hasil belajar Anda, lalu pindah ke Langkah 5: Pindai Kode QR.

Setelah mengikuti pelatihan ini, Anda akan diminta untuk mengunggah hasilnya. Komputer Anda harus terkoneksi internet untuk mengunggahnya. Jika komputer Anda terkoneksi internet, langsung ke Langkah 4 di bawah ini. Jika komputer Anda tidak terkoneksi internet, mulai dari Langkah 1.

- 1. Simpan hasil belajar Anda ke dalam USB
- 2. Bawa USB tersebut ke tempat Anda bisa mendapatkan koneksi internet, misalnya warnet
- 3. Colokkan USB pada komputer dan buka layar "4 Unggah Hasil Belajar" dari menu sebelah kiri
- 4. Pastikan kotak hijau di pojok kanan atas tertera kata "online"

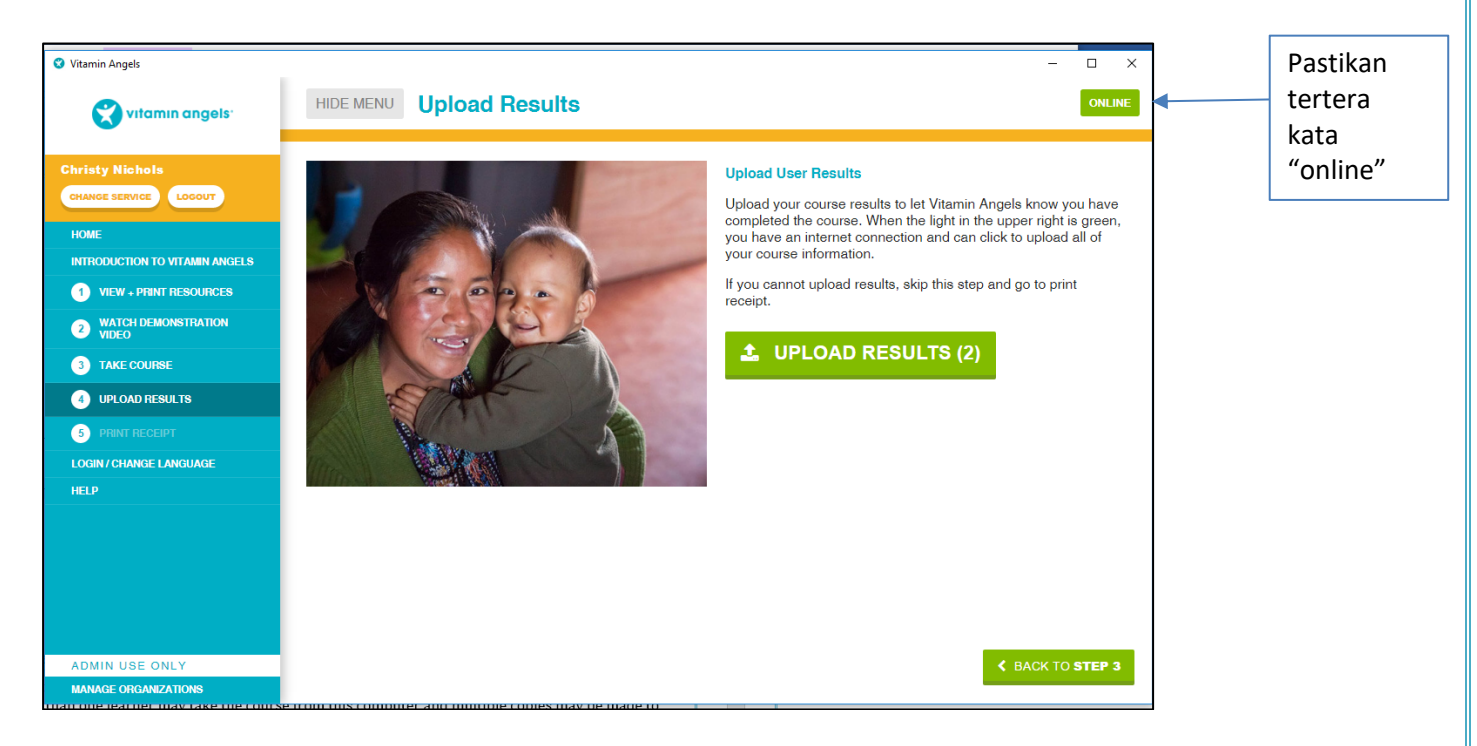

5. Klik tautan "Unggah Hasil" di menu sebelah kiri ataupun di kotak besar di tengah layar.

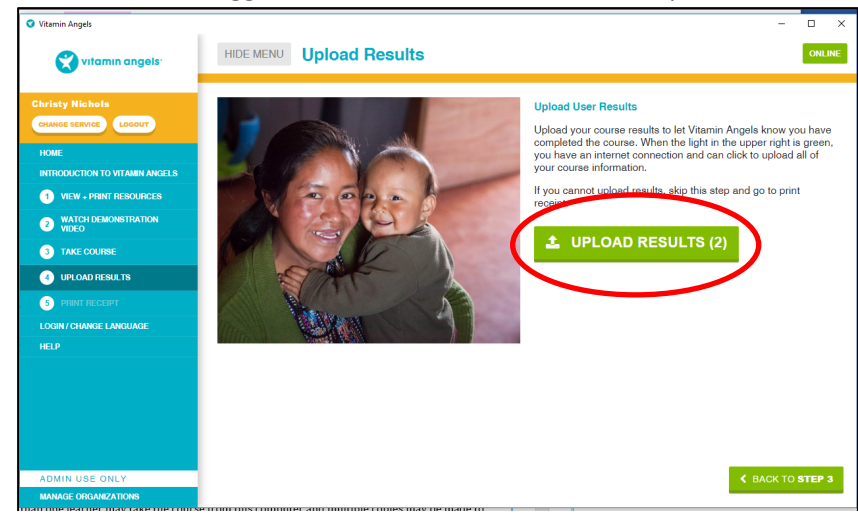

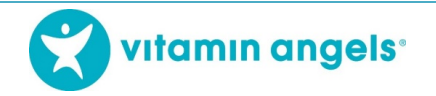

## Langkah 4: Cetak Sertifikat Kelulusan

Setelah hasil belajar disimpan atau diunggah, Anda akan diberi pilihan untuk mencetak Sertifikat Kelulusan Anda.
1. Klik tautan "Cetak Bukti Keikutsertaan" di menu sebelah kiri ataupun di kotak besar di kanan bawah layar.

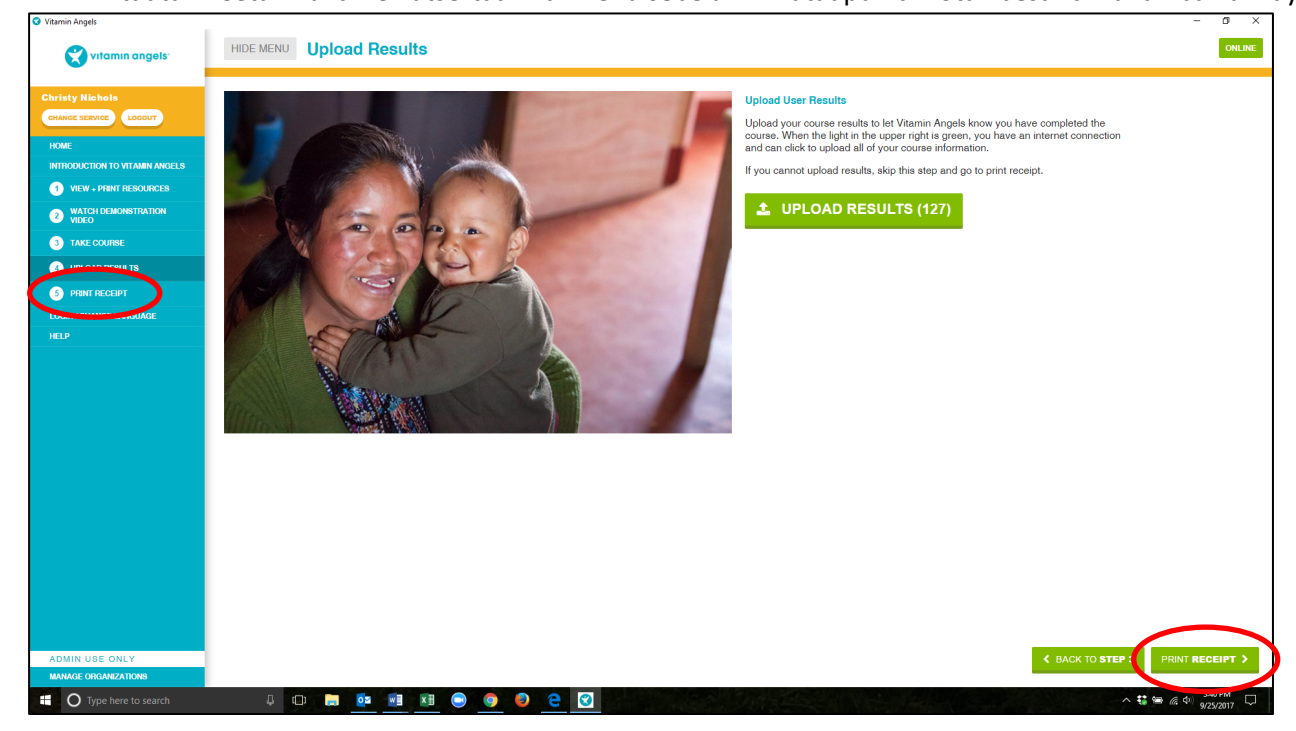

Anda akan mendapatkan nomor sertifikat dan tautan untuk mencetak sertifikat tersebut.

2. Klik "Cetak Bukti Keikutsertaan", simpan sebagai arsip Anda, lalu cetak. *Catatan: Jika Anda tidak memiliki* printer, catat nomor sertifikat Anda dan kirimkan kepada narahubung Vitamin Angels. Nomor sertifikat ini adalah bukti keikutsertaan Anda dalam pelatihan ini.

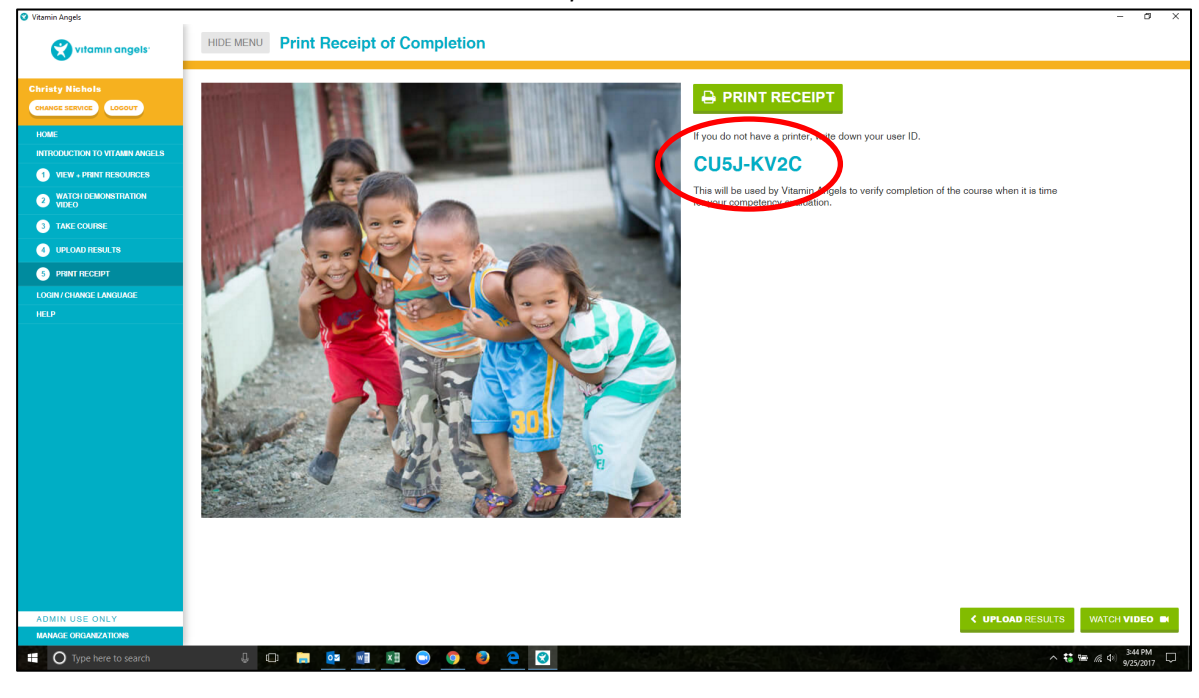

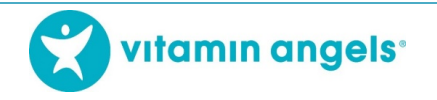

## Langkah 5: Pindai Kode QR.

Jika komputer Anda tidak terkoneksi internet, Anda dapat mengunggah hasil belajar Anda dengan memindai kode QR yang tercetak pada Sertifikat Kelulusan.

| 뷀 |                                                                                                    |  |
|---|----------------------------------------------------------------------------------------------------|--|
|   | <b>CERTIFICATE OF COMPLETION</b><br>This certificate acknowledges that                                                                     |  |
|   | has met all the requirements established by Vitamin Angels<br>and has completed the<br><b>Vitamin A Supplementation and Deworming</b>      |  |
|   | eLearning Course to Boardee Providers<br>MICKY MOUSE<br>Realth Department<br>Gonsultancy Services<br>Vser Di: ABCD-EFGH<br>Date: 28/8/2018 |  |
|   | C Vilamin angels                                                                                                    |  |

- 1. Ponsel pintar Unduh aplikasi pemindai kode QR untuk memindai kode. Hasilnya akan diunggah secara otomatis dengan pemindaian kode.
- 2. Telepon biasa atau kamera Ambil foto kode QR dan kirimkan kepada perwakilan Vitamin Angels di negara Anda.